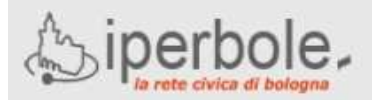

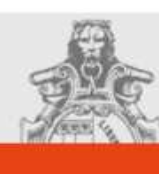

# Scuole on-line

#### INDICAZIONI PER ACCESSO AL PORTALE SCUOLE ONLINE PER LE DOMANDE DI ISCRIZIONE/TRASFERIMENTO AI NIDI D'INFANZIA

# ACCESSO E REGISTRAZIONE AL PORTALE SCUOLE ONLINE PER ISCRIZIONE AI SERVIZI EDUCATIVI E SCOLASTICI

L'iscrizione ai servizi educativi e scolastici del Comune di Bologna deve essere effettuata via Internet attraverso il portale scuole OnLine:

#### scuola.comune.bologna.it

utilizzando possibilmente i browser Mozilla Firefox o Google Chrome.

Il portale ha **un'area pubblica** in cui sono disponibili informazioni sui servizi educativi e scolastici del Comune di Bologna e **un'area riservata** nella quale è possibile compilare e inviare una domanda di iscrizione.

L'accesso all'area riservata richiede il possesso di credenziali SPID o in alternativa credenziali CIE <u>ATTENZIONE</u> : Non sono ammesse altre tipologie di credenziali.

Chi non ne fosse già in possesso deve ottenere un'identità digitale SPID.

Tutti i cittadini in possesso di documenti d'identità italiani e residenti in Italia che abbiano compiuto il 18° anno di età possono ottenere la nuova identità. Per ottenere le credenziali SPID di Lepida ID tutte le indicazioni sono specificate al seguente link:

#### https://servizi.comune.bologna.it/registrati

#### **ATTENZIONE:**

Durante la registrazione è **importante** verificare la correttezza della <u>e-mail</u> (poiché tutte le informazioni successive verranno comunicate a questo indirizzo) e del numero di <u>cellulare</u> (poiché ad ogni accesso verrà inviato un sms contenente un codice necessario per completare l'autenticazione).

#### PRESENTAZIONE DOMANDA D'ISCRIZIONE O DI TRASFERIMENTO AL NIDO

Per entrare nell'area riservata del sito Scuole on-line:

- cliccare su ACCEDI (in alto a destra della home page)
- cliccare su <ACCEDI CON SPID o CIE>
- seguire le indicazioni a seconda che si entri con SPID o con CIE

Una volta effettuato l'accesso con le proprie credenziali tornare sul Portale **scuola.comune.bologna.it** da qui è possibile compilare la domanda cliccando "Nido d'Infanzia" (a sinistra sotto la voce "Area Riservata").

Viene visualizzata una pagina contenente diverse voci, cliccare su:

Inserisci nuova domanda di iscrizione al nido d'infanzia o nuova domanda di trasferimento nido.

Quindi proseguire e:

- digitare le informazioni richieste nelle pagine che compongono la domanda, salvando di volta in volta i dati immessi,
- alla fine premere il bottone INVIA.

La domanda viene così inviata all'Ufficio Scuola di Quartiere che effettua la verifica dei dati e invia, sempre via mail, il numero di protocollo assegnato quale ricevuta dell'avvenuta presentazione della domanda.

E' importante conservare questo numero di protocollo perché permette in seguito di vedere la propria posizione in graduatoria nidi.

#### ATTENZIONE

Avendo compilato la sezione "Sit.Economica" all'interno della domanda nido <u>non è necessario presentare on-line la propria ISEE/DSU</u> (Indicatore Situazione Economica Equivalente /Dichiarazione Sostitutiva Unica).

Fatta eccezione per i casi di iscrizione di bimbi non ancora nati, per i quali può esser presentata successivamente. (per ulteriori dettagli vedere l'opuscolo informativo).

# PRESENTAZIONE ISEE/DSU PER ACCESSO AL NIDO

(solo in caso di domande nido per bimbo non ancora nato)

Per compilare ed inviare i propri dati ISEE/DSU occorre sempre accedere all'Area Riservata e quindi cliccare sulla seguente voce presente nella pagina centrale: **Presentazione ISEE/DSU per accesso al nido, contributi e tariffe agevolate.** 

Quindi occorre:

- cliccare sulla riga Inserisci nuova ISEE/DSU,
- digitare le informazioni richieste nelle pagine che compongono la dichiarazione,
- premere il bottone INVIA.

L' ISEE/DSU viene inviato all'Ufficio competente del vostro Quartiere di residenza che effettua la verifica dei dati, protocolla la domanda e invia tramite mail il numero di protocollo.

#### E' importante conservare anche questo numero di protocollo poiché costituisce la vostra ricevuta dell'operazione effettuata.

# VISUALIZZAZIONE GRADUATORIA

Sono disponibili due tipologie di visualizzazione :

- Esito graduatorie per singola domanda
  In questo caso è richiesto il numero e l'anno di protocollo della domanda
- Ultima graduatoria generale per struttura
  In questo caso va digitata la struttura e la classe di età del bambino

# DUBBI E DOMANDE ?

Indirizzi utili:

https://www.comune.bologna.it/temi/scuolaeducazione

https://scuola.comune.bologna.it/portaleSISM2 E' inoltre possibile scrivere i propri dubbi e richieste di chiarimenti al seguente indirizzo:

https://modulistica.retecivica.lepida.it/modulistica/servi

ces/modulo?modulo=C A944 RICHIESTA ASSISTENZA oppure leggere le nostre FAQ (frequently asked questions):

scuola.comune.bologna.it/portaleSISM2/pdf/FAQ\_Port aleScuoleOnLine.pdf